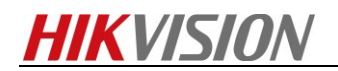

## How to get device information by serial port

## Preparation

SecureCRT software

You can download this tool from 400FTP Path :/17 Thermal/02 Product support/04 Tool/SecureCRT/

## Steps:

- 1. Open SecureCRT and click Quick Connect.
- 2. Select Serial protocol. Make sure the computer has been installed serial board.

Config the parameters like the following info.

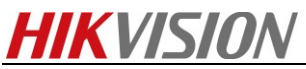

| Quick Connect                                                           | -                                                                                                    |                                                                                          |  |
|-------------------------------------------------------------------------|----------------------------------------------------------------------------------------------------|------------------------------------------------------------------------------------------|--|
| Protocol:<br>Port:<br>Baud rate:<br>Data bits:<br>Parity:<br>Stop bits: | Serial         COM2       •         115200       •         8       •         None       •         1       • | <ul> <li>Flow Control</li> <li>DTR/DSR</li> <li>RTS/CTS</li> <li>XON/XOFF</li> </ul>     |  |
| Show quick                                                              | connect on startup                                                                                          | <ul> <li>Save session</li> <li>Open in a tab</li> <li>Connect</li> <li>Cancel</li> </ul> |  |

**3.** Input "zhimakaimen", get the device key.

| 🚘 10.5.5.105 - SecureC                             | RT                                   |                               | -          |   | - | - | - | - | - |   |
|----------------------------------------------------|--------------------------------------|-------------------------------|------------|---|---|---|---|---|---|---|
| File Edit View C                                   | ptions Transfer Scri                 | pt Tools Window               | Help       |   |   |   |   |   |   |   |
| 🔊 🕄 🖓 🖓 🖓 🗉                                        | nter host <alt+r></alt+r>            | 🗅 🛍 👫 🛛 😽                     | 5a 🖪 📑 💥 📍 | 0 |   |   |   |   |   | _ |
| ✓ 10.5.5.105 ×                                     |                                      |                               |            |   |   |   |   |   |   |   |
| BusyBox v1.2.1-3<br>Enter 'help' for               | 279030 Protect S<br>r a list of davi | hell (psh)<br>nci system comm | ands.      |   |   |   |   |   |   |   |
| <pre># zhimakaimen BQAAAChXvnRKdUb Password:</pre> | 1Dws=                                |                               |            |   |   |   |   |   |   |   |
|                                                    |                                      |                               |            |   |   |   |   |   |   |   |
|                                                    |                                      |                               |            |   |   |   |   |   |   |   |
|                                                    |                                      |                               |            |   |   |   |   |   |   |   |
|                                                    |                                      |                               |            |   |   |   |   |   |   |   |
|                                                    |                                      |                               |            |   |   |   |   |   |   |   |
|                                                    |                                      |                               |            |   |   |   |   |   |   |   |
|                                                    |                                      |                               |            |   |   |   |   |   |   |   |
|                                                    |                                      |                               |            |   |   |   |   |   |   |   |

**4.** Access to OA System, Tech-Support->PSH QUERY->PSH Shell, Input the device key, then get the security code.

| KVISION                                   |                                                                                                    |            |  |  |  |
|-------------------------------------------|----------------------------------------------------------------------------------------------------|------------|--|--|--|
| First Choice for Security Professionals 协 | 办公系统                                                                                                    | 终端控制台口令查询  |  |  |  |
| 2017年10月16日 星期— 欢迎您:huangbaojur           |                                                                                                    |            |  |  |  |
| Password Reset     PSH Shell              |                                                                                                    | 中文 ENGLISH |  |  |  |
|                                           | Device Password Resetting                                                                                                    |            |  |  |  |
|                                           | Custom Message * Security Trust                                                                                                    |            |  |  |  |
|                                           |                                                                                                    |            |  |  |  |
|                                           | Security Code                                                                                                    |            |  |  |  |
|                                           | rr59y5gg005rd0fL/E5dg30DrKVPFcGgrXmRMD1zKyRe57Salh3V2<br>NYFFMbhAeayJF63llJCHCA%AFKbHArWARAFA33AZdHAcestrTl<br>VflV7ULOTVgSnjv2Xuu+R2jdfU2LhdNdLhBj/l+/ynl+D2Q4GdnS9eF+<br>3Tc= | Ŷ          |  |  |  |
|                                           |                                                                                                    | ~          |  |  |  |
|                                           | Query Copy Security Code                                                                                                    |            |  |  |  |

5. Input this security code, then enter to the device debug mode.

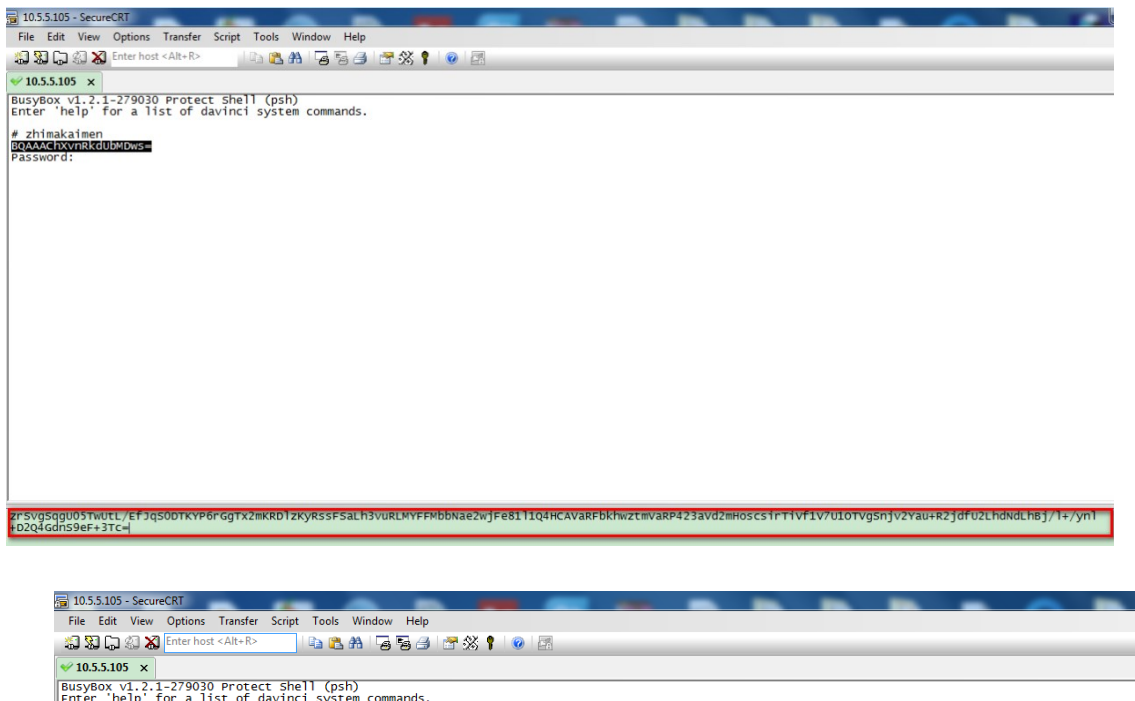

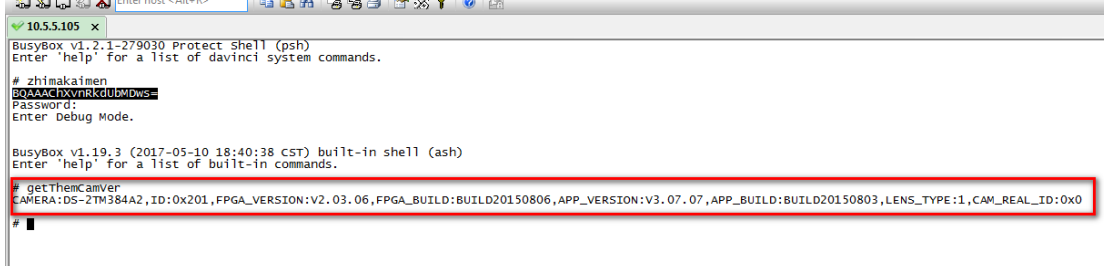

6. Go to Options-Session Options—Log file settings, check the parameters shown as below.

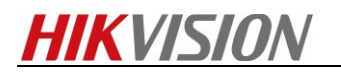

| Log File                                                |                                                                                                    |                                                                                                    |
|---------------------------------------------------------|----------------------------------------------------------------------------------------------------|----------------------------------------------------------------------------------------------------|
| Log file name<br>F:\log\%S-%M%                          | D.log                                                                                                    |                                                                                                    |
| Options                                                 | ame 🔘 Overwrite file                                                                                                    |                                                                                                    |
| Start log upon o Raw log Start new log a                | t midnight (must use %D in log file name                                                                                                    | 2)                                                                                                    |
| Custom log data -<br>Upon connect:                      | [%M-%D %h:%m:%s]                                                                                                    |                                                                                                    |
| Upon disconnect:                                        |                                                                                                    |                                                                                                    |
| On each line:                                           | [%M-%D %h:%m:%s]                                                                                                    |                                                                                                    |
| Log only custon                                         | n data                                                                                                    |                                                                                                    |
| Log file name and<br>%H - hostname<br>%S - session name | custom log data substitutions<br>%M - 2-digit month %h - 2-digit ho<br>%D - 2-digit day See Help for mo                                                                                                    | ur<br>ore                                                                                                    |
|                                                         | Log File<br>Log file name<br>F:\\og\\%S-\%M\%<br>Options<br>Prompt for filen<br>V Start log upon o<br>Raw log<br>V Start new log a<br>Custom log data<br>Upon connect:<br>Upon disconnect:<br>Upon disconnect:<br>On each line:<br>Log only custon<br>Log file name and<br>%H - hostname<br>%S - session name | Log File         Log file name         F:\/og\%S-%M%D.log         Options         Prompt for filename         Ø Overwrite file         Ø Start log upon connect         Ø Append to file         Raw log         Ø Start new log at midnight (must use %D in log file name         Custom log data         Upon connect:         [%M-%D %h:%m:%s]         Upon disconnect:         On each line:         [%M-%D %h:%m:%s]         Log only custom data         Log file name and custom log data substitutions         %H - hostname       %M - 2-digit month         %S - session name       %D - 2-digit day |

7. Enter the specific strings one by one, then send the log file to us.

## First Choice for Security Professionals HIKVISION Technical Support